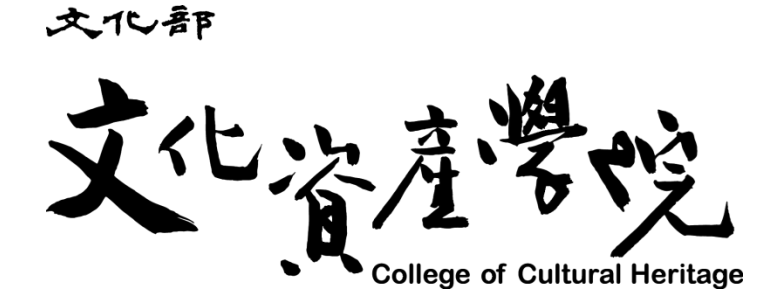

## 註冊/登入操作手册

# 采義科技有限公司

中華民國 110 年 9 月 30 日

# 目錄

| 亭、 |        | 執門問題○&△        | 1 |
|----|--------|----------------|---|
| 臣  |        |                | 1 |
| 貳、 |        | 網站操作           | 2 |
|    | -      | 一、 網站註冊        | 2 |
|    |        | (一) 一般民眾註冊     | 2 |
|    |        | (二) 計畫主持人註冊    | 3 |
|    |        | 二、 登入/未收到註冊驗證信 | 5 |
|    | :<br>t | 三、 個人資料管理      | 6 |

# 圖目錄

| 圖 | 一-1 文資學院網站註冊                  | 2 |
|---|-------------------------------|---|
| 圖 | 一-2 註冊資料填寫(一般民眾須填寫身分證字號)      | 2 |
| 圖 | 一-3前往註冊信箱「點此連結」認證開通帳號         | 3 |
| 圖 | 一-4 註冊資料填寫(申請計畫單位需填寫單位名稱)     | 4 |
| 圖 | 一-5前往註冊信箱「點此連結」進行初步身分驗證       | 4 |
| 圖 | 一-6 待審核通過後開通帳號,系統將寄送 email 通知 | 5 |
| 圖 | 二-1 登入頁面                      | 5 |
| 圖 | 二-2 無收到驗證信,點擊「沒收到註冊驗證信?」功能    | 5 |
| 圖 | 二-4 忘記密碼                      | 6 |
| 圖 | 二-3 無收到驗證信, 輸入郵件再次發送註冊驗證信     | 6 |
| 圖 | 三-1 前臺-個人資料管理                 | 6 |

### 壹、熱門問題 Q&A

Q1: 註冊未收到驗證信?

A1:請於網站登入處,點選"未收到驗證信?"再次輸入註冊信箱後, 前往註冊信箱進行驗證(P5)。若仍未收到驗證信,請先查詢該信件 是否歸類至垃圾信件。

Q2: 屢次登入皆顯示驗證碼錯誤?

A2:使用電腦登入的用戶可嘗試按鍵盤上 Ctrl 鍵併同 F5 重新整理 後登入。

Q3: 屢次登入皆顯示帳號及密碼錯誤?

A3:請於網站登入處點選"忘記密碼?"變更密碼後嘗試登入(P6)。

Q4: IE 瀏覽器無法使用註冊系統?

A4:部分 IE 瀏覽器無法使用註冊系統;如遇到此狀況,請改以使用 GOOGLE 瀏覽器操作。

## 貳、網站操作

- 一、網站註册
- (一)一般民眾註冊

註冊>註冊資料填寫>前往註冊信箱點擊連結認證開通帳號。

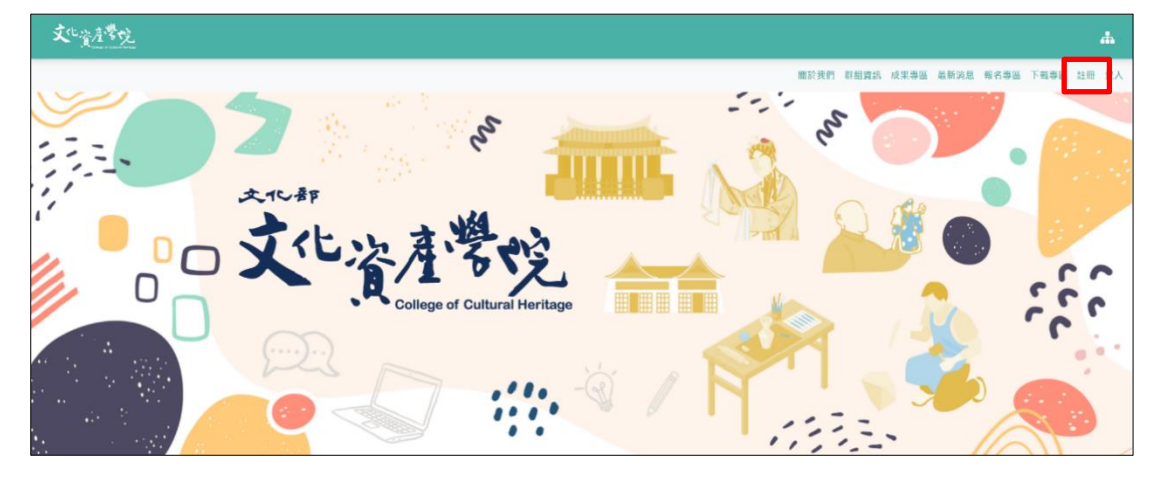

圖 一-1 文資學院網站註冊

|                                                                                                    | 關於我們群組資訊 成果專區 最新消息 報名專區 下載專區 註冊 |
|----------------------------------------------------------------------------------------------------|---------------------------------|
| 首頁 > 註冊帳號                                                                                                    |                                 |
|                                                                                                    | 申請人身分 🛇 一般民眾 ◯ 申請計書主持人          |
| ·文化部                                                                                                    |                                 |
| the the the state of the state of the state | *使用者帳號                          |
| 火い谷住を覧し                                                                                                    | · 時時                            |
| College of Cultural Heritage                                                                                                    | *密碼                             |
| 會員註冊須知                                                                                                    | 密碼                              |
| 歌迎您加入文化部文化資產學院。為保護您的權益,註冊前請先詳閱會員規章內容後進行     訪                                                                                                    | *確認密碼                           |
| 社冊。 社冊努力分為,一般氏本」及, 中調訂重主持人」。<br>一、一般民盟                                                                                                    | 確認密碼                            |
| 申講註冊時,身分別勾選「一般民眾」,收到驗證信後,請依信件內容點選運結,即可立<br>即開攝使用,                                                                                                    | *姓名                             |
| 二、申請計畫主持人                                                                                                    | 姓名                              |
| 申請註冊時,身分別勾選「申請計畫主持人」,收到驗證信後,請依信件內容點選連結進<br>行初步身分驗證,為確保身分無誤,須經身分審核,審核時間為兩個工作日(不含例假日),                                                                                                    | *電子信箱 (請填寫您常用的信箱,註冊後將發送驗證信)     |
| 待審核通過後開通帳號,系統將寄送email通知。                                                                                                    | 電子信箱                            |
| 半台客服時間 <br>気用                                                                                                    | *聯絡電話                           |
| 専同 主向⊥/+⊥0.30-++12.00/1++1.30-1++3.00                                                                                                    | 聯絡電話                            |
|                                                                                                    | *身分證字號(此為報名活動申請保險使用)            |
|                                                                                                    | 身分證字號                           |
|                                                                                                    |                                 |
|                                                                                                    |                                 |
|                                                                                                    | ▲ 新入験證碼                         |
|                                                                                                    |                                 |
|                                                                                                    | 清空 🔤 🗸 🗸 註冊                     |

圖 一-2 註冊資料填寫(一般民眾須填寫身分證字號)

| <ul> <li>← □ ● ● ● ● ● ● ● ● ● ● ● ● ● ● ● ● ● ●</li></ul>      | Q 搜尋郵件                                                       | • |
|-----------------------------------------------------------------|--------------------------------------------------------------|---|
| 【文化資產學院】網站帳號註冊確認信 ◎ ## #表                                       | ← <b>□ 0 1 1 1 1 0 1 1 1 1</b>                               |   |
|                                                                 | 【文化資產學院】網站帳號註冊確認信 WRFE ×                                     |   |
| <ul> <li> <b>nhsrcboch@gmail.com</b>             考給我▼</li></ul> | ● nhsrcboch@gmail.com / 一個 / 一個 / 一個 / 一個 / 一個 / 一個 / 一個 / 一 |   |
| 您好:<br>您於本条紙註兩條號,議點讓此連結認識閱過您的條號 <mark>且止運送<br/>◆ 回覆 ● 轉寄</mark> | ● nhsrcboch@gmail.com<br>寄給 我 ▼                              |   |
| ▲ 回頭 ➡ 時寄                                                       | 您好:<br>您於本条統註而嗎號,請點讓此連結認證閱攝您的嗎就 <mark>就此連結</mark>            |   |
|                                                                 | <ul> <li>▲ 回覆</li> <li>▶ 時寄</li> </ul>                       |   |
|                                                                 |                                                              |   |

圖 一-3 前往註冊信箱「點此連結」認證開通帳號

(二)計畫主持人註冊

註冊>註冊資料填寫>前往註冊信箱點擊連結進行初步身分驗 證>靜待身分審核(審核時間為兩個工作日,不含例假日)>審核通 過後開通帳號,系統將寄送email通知。

2021 受補助計畫-計畫主持人,無須重複申請,請由原帳號自行 登入,如有疑問請來電詢問。

### 文化部文化資產學院 網站管理系統

#### 註冊/登入操作手册

| <b>文</b> 化資產營吃                                                                       | <b>"</b>                            |
|--------------------------------------------------------------------------------------|-------------------------------------|
|                                                                                      | 關於我們 群組資訊 成果專區 最新消息 報名專區 下載專區 註冊 登入 |
| 首頁 > 註冊帳號                                                                            |                                     |
| 文化都 贡                                                                                | 申請人身分 🦳 一般民眾 🕑 申請計畫主持人              |
| the the second second                                                                | *使用者帳號                              |
| 火い溶液を停止し                                                                             | 帳號                                  |
| College of Cultural Heritage                                                         | *密碼                                 |
| 會員註冊須知                                                                               | 密碼                                  |
| 歡迎您加入文化部文化實產學院。為保護您的權益,註冊前請先詳閱會員規章內容後進行<br>註冊。 註冊身分分為「一般民眾」及「申請計畫主持人」。               | *確認密碼                               |
| 一、一般民眾                                                                               | 確認密碼                                |
| 申請註冊時,身分別勾選「一般民眾」,收到驗證信後,請依信件內容點選連結,即可立<br>即開遍使用。                                    | *姓名                                 |
| 二、申請計畫主持人                                                                            | 姓名                                  |
| 申請註冊時,身分別勾選「申請計畫主持人」,收到驗證信後,請依信件內容點選連結進<br>行初步身分驗證。為確保身分無誤,須經身分審核,審核時間為兩個工作日(不含例假日), | *電子信箱 (請填寫您常用的信箱,註冊後將發送驗證信)         |
| 待審核通過後開通帳號,系統將寄送email通知。                                                             | 電子信箱                                |
| 平台客服時間 <br>毎月一至月五ノ月上8:30-中午12:00ノ下午1:30-下午5:00                                       | *聯絡電話                               |
|                                                                                      | 聯絡電話                                |
|                                                                                      | 單位名稱 (講確實填寫您的單位)                    |
|                                                                                      | 單位名稱                                |
|                                                                                      | *性別 🕑 男 ○ 女                         |
|                                                                                      | <b>3</b> 輸入驗證碼                      |
|                                                                                      | 驗證碼看不清楚嗎?點此換一張                      |
|                                                                                      | 清空 ✓ 註冊                             |

## 圖 一-4 註冊資料填寫(申請計畫單位需填寫單位名稱)

| _ |
|---|

## 圖 一-5 前往註冊信箱「點此連結」進行初步身分驗證

|   | 【文化資產學院】帳號啟用通知信 👧 🖤 🖤 🖤                                                                      |
|---|----------------------------------------------------------------------------------------------|
| • | <b>文化資產學院綱站</b> <cochservice@edm.moc.gov.tw><br/>寄給我 ▼<br/>林 好:</cochservice@edm.moc.gov.tw> |
|   | 您於本条統使用之帳號「10 <mark>]]]]</mark> 已開通飲用,後續請至 <u>文資學院網站</u> 登入使用,謝謝。                            |
|   |                                                                                              |
|   | ▲ 回覆                                                                                         |
|   |                                                                                              |
|   |                                                                                              |
|   |                                                                                              |

圖 一-6 待審核通過後開通帳號,系統將寄送 email 通知

- ▶ 審核時間為兩個工作日,不含例假日
- 二、登入/未收到註冊驗證信

| <b>又</b> 比 <u>資產幣吃</u>                         |                                       |
|------------------------------------------------|---------------------------------------|
|                                                | 開於我們 群組資訊 成果專區 最新消息 报名赛區 下載專區 註 一登入   |
| 首頁 > 紙號登入                                      |                                       |
| *使                                             | 用者板號                                  |
| 大小小市                                           | 95                                    |
| 了化次度学校 14 1                                    | 碼                                     |
|                                                | 碼                                     |
| 第設辦理各擴文化資產課程及相關活動,以指預文化資產領域人才、推廣文化資產保存觀        | ゆって 能入師設備                             |
| 念。藉由培植國內文化資產保存所需約各種人才,提升我國文化資產軟實力<br>聽證        | · · · · · · · · · · · · · · · · · · · |
| 忘記                                             | 密碼? 沒收到註冊驗證倫?                         |
|                                                | ●登入                                   |
|                                                |                                       |
|                                                |                                       |
| 2000 TA AND IT AND THE THE PART AND A 19 10000 | TA 🗰 N' 🏧 HI 🖉 🚧 🐼 😽                  |
| 同 1 花、                                         | T T                                   |

### 圖 二-1 登入貝面

|                                                                                    |                                                |      |      |      |      |      |      |    | <b>"</b> |
|------------------------------------------------------------------------------------|------------------------------------------------|------|------|------|------|------|------|----|----------|
|                                                                                    |                                                | 關於我們 | 群組資訊 | 成果專圖 | 最新消息 | 報名專區 | 下載専區 | 註冊 | 登入       |
| 首页 > 铌號登入                                                                          |                                                |      |      |      |      |      |      |    |          |
|                                                                                    | *使用者帳號                                         |      |      |      |      |      |      |    |          |
| 文化资产学说 Linge of Cultural Heritage                                                  | *密碼<br>•                                       |      |      |      |      |      |      |    |          |
| 開設辦理各種文化實產課程及相關活動,以培育文化實產領域人才 · 推薦文化資產領存觀<br>念 • 藉由培植國內文化資產保存所需的各種人才 · 提升我國文化實產軟實力 | 0612 輸入驗證碼<br>驗證碼看不清楚嗎?點此換一張<br>忘記密碼 沒收到註冊驗證信? |      |      |      |      |      |      |    |          |
|                                                                                    |                                                |      | •0 登 | 入    |      |      |      |    |          |

圖 二-2 無收到驗證信,點擊「沒收到註冊驗證信?」功能

| <b>丈</b> 化 <u>資產幣吃</u> |                            |       |           |             |      |      |    | *  |
|------------------------|----------------------------|-------|-----------|-------------|------|------|----|----|
|                        |                            | 翻於我們( | 群组資訊 成果專問 | <b>虽新消息</b> | 報名專區 | 下载專區 | 註冊 | 夏人 |
|                        | 再次寄送親號註冊驗證信<br>2003時200時?  |       |           |             |      |      |    |    |
|                        | "Email<br>總人面別註冊之電子信和Email |       |           |             |      |      |    |    |
|                        | 再文章店                       |       |           |             |      |      |    |    |
|                        | * == 2 = 4 2 = - 4 = *     | P 💥   | × +++     | 2.9         | -    | A    |    | è  |

| 首頁 > 帳號登入                               |                 |
|-----------------------------------------|-----------------|
|                                         | *使用者帳號          |
| 文12-AP                                  | manage          |
| 文化次寿学的                                  | *密碼             |
| College of Cultural Heritage            |                 |
| 開設辦理各類文化資產課程及相關活動,以培育文化資產領域人才、推薦文化資產保存觀 | 3               |
| 这。相口垢值國內又比具產体任所需的各種八才,使开我國又比其產軟員力       | 驗證碼看不清楚嗎?點此換一張  |
|                                         | 忘記密碼? 沒收到註冊驗證信? |
|                                         | ●2 登入           |

## 圖 二-4 無收到驗證信, 輸入郵件再次發送註冊驗證信

### 圖 二-3 忘記密碼

三、個人資料管理

個人資料管理可透過前臺(使用者名稱)進入,提供「編輯個人資料」、「變更電子信箱」與「變更密碼」功能。

| <b>文</b> 化 <u>資産營吃</u>          |                           |      |      |      |      |      |      |            |      | #       |
|---------------------------------|---------------------------|------|------|------|------|------|------|------------|------|---------|
|                                 |                           | 關於我們 | 群組資訊 | 成果專區 | 最新消息 | 報名專區 | 下載專區 | ≜ OOO,您好 → | 後臺管理 | 健康 2000 |
| 個人資料管理                          |                           |      |      |      |      |      |      |            | -    |         |
| <b>斯树银人农村</b><br>经更考子优格<br>马索尔库 | <b>編輯個人資料</b><br>使用者帳號    |      |      |      |      |      |      |            |      |         |
| RAL 9                           | *姓名<br>000                |      |      |      |      |      |      |            |      |         |
|                                 | *聯絡電話                     |      |      |      |      |      |      |            |      |         |
|                                 | 單位名稱(岩忽為「申請計畫單位」才需慎寫)<br> |      |      |      |      |      |      |            |      |         |
|                                 | *性別 ○男 ❷女                 |      |      |      |      |      |      |            |      |         |
|                                 | ✔ 建認儲存                    |      |      |      |      |      |      |            |      |         |

圖 三-1 前臺-個人資料管理